## VPN PPTP

Идем в меню PPP, заходим на вкладку Interface, вверху в перечне вкладок находим PPTP сервер и ставим галочку в пункте Enabled. Снимаем галочки с наименее безопасных алгоритмов идентификации — рар и chap.

| Q Wireless   |        |             |               |         |           |             |               |                 |             |          |            |      |
|--------------|--------|-------------|---------------|---------|-----------|-------------|---------------|-----------------|-------------|----------|------------|------|
| 💢 Bridge     |        |             |               |         |           |             |               |                 |             |          |            |      |
| The PPP      |        |             |               |         |           |             |               |                 |             |          |            |      |
| * Mesh       |        |             |               |         |           |             |               |                 |             |          |            |      |
| 😳 IP         | Þ      |             |               |         |           |             |               |                 |             |          |            |      |
| MPLS         |        |             |               |         |           |             |               |                 |             |          |            |      |
| 对 Routing    | Þ      |             |               |         |           |             |               |                 |             |          |            |      |
| System       | 1      |             |               |         |           |             |               |                 |             |          |            |      |
| 👰 Queues     |        |             |               |         |           |             |               |                 |             |          |            |      |
| Files        |        |             |               |         |           |             |               |                 |             |          |            |      |
| 🗐 Log        |        | DDD         |               |         |           |             |               |                 |             | _        |            |      |
| Le RADIUS    |        |             |               |         |           |             |               |                 |             |          |            |      |
| X Tools      | Þ      | Interface   | PPPoE Servers | Secrets | Profiles  | Active Conn | ections       | L2TP Secrets    |             |          |            |      |
| Mew Termina  | al     | +           | V X 🗂         | 7       | PPP Scann | er PPTP S   | Server        | SSTP Server     | L2TP Server | r C      | VPN Server | PPPo |
| Dot 1X       |        | Name        | e / Ty        | pe      |           | Actual MTU  | L2 MT         | J Tx            | F           | Rx       |            | Tx   |
| 🔇 Dude       | 1      |             |               |         |           |             |               |                 |             |          |            |      |
| Make Supou   | ıt.rif | 1           |               |         |           | PPTP Se     | erver         |                 |             |          |            |      |
| 🔁 Manual     |        |             |               |         |           |             |               | Enabled         |             |          | OK         |      |
| 🔘 New WinBo: | c      | 1           |               |         |           |             | Max MTU       | : 1450          |             |          | Cancel     |      |
| 🛃 Exit       |        |             |               |         |           |             | Max MRL       | 1450            |             |          | Caricer    |      |
|              |        | 1           |               |         |           |             | MDDL          |                 |             | 1-       | Apply      |      |
|              |        |             |               |         |           |             | MINNU         |                 |             |          |            |      |
|              |        |             |               |         |           | Keepaliv    | ve Timeout    | :: [30          |             | <b>.</b> |            |      |
|              |        |             |               |         |           | Def         | fault Profile | : default-encry | otion       | ₹        |            |      |
|              |        |             |               |         |           | Aut         | nentication   | : 🔽 mschap2     | 🖌 mschap    | 1        |            |      |
|              |        |             |               |         |           |             |               | chap            | pap         |          |            |      |
|              |        |             |               |         |           |             |               |                 |             |          |            |      |
|              |        | •           |               |         |           |             |               |                 |             |          |            |      |
|              |        | 0 items out | of 4          |         |           |             |               |                 |             |          |            |      |

Создаем логин и пароль, который будет использовать пользователь для подключения к туннелю. В поле Service выбираем тип нашего протокола — pptp, в поле Local Address пишем IP-адрес роутера MikroTik (192.168.1.231), который будет выступать в роли VPN-сервера, а в поле Remote Address — IPадрес пользователя (10.10.88.111)

| The PPP                |                                                                                    |               |
|------------------------|------------------------------------------------------------------------------------|---------------|
| °T <mark>°</mark> Mesh |                                                                                    |               |
| 🐺 IP 🗈 🗅               |                                                                                    |               |
| MPLS N                 |                                                                                    |               |
| 🔀 Routing 💦            |                                                                                    |               |
| 🔯 System 🗅             |                                                                                    |               |
| 🙅 Queues               |                                                                                    |               |
| Files                  |                                                                                    |               |
| 🚊 Log                  | PPP                                                                                |               |
| Let RADIUS             |                                                                                    |               |
| \chi Tools 🛛 🗅         | Interface PPPoE Servers Secrets Profiles Active Connections L2TP Secrets           |               |
| 🔤 New Terminal         | + - V X D PPP Authentication&Accounting                                            |               |
| 🚸 Dot1X                | Name / Password Service Caller ID Profile Local Address Remote Address Last Logged | Out           |
| 🔇 Dude 🛛 🗎             | Guser1_p ***** pptp default 192.168.1.231 10.10.88.111 Apr/03/2                    | 2021 20:07:43 |
| Make Supout.rif        | PPP Secret <user1 ppp=""></user1>                                                  |               |
| A Manual               | Name: uport pro                                                                    |               |
| S New WinBox           | Name. dsert ppp                                                                    | OK            |
| 🔣 Exit                 | Password:                                                                          | Cancel        |
|                        | Service: pptp                                                                      | Apply         |
|                        | Caller ID:                                                                         |               |
|                        | Profile: default 🛛                                                                 | Disable       |
|                        |                                                                                    | Comment       |
|                        |                                                                                    | Сору          |
|                        | Remote Address: 10.10.88.111                                                       |               |
|                        | Routes:                                                                            | Remove        |
|                        |                                                                                    |               |
|                        | Limit Bytes In:                                                                    |               |
|                        | Limit Bytes Out:                                                                   |               |
|                        | Last Logged Out: Apr/03/2021 20:07:43                                              |               |
|                        | enabled                                                                            |               |
|                        |                                                                                    |               |

Нам нужно открыть 1723 порт для трафика по TCP-протоколу для работы VPN-туннеля MikroTik, а также разрешить протокол GRE. Для этого идем в раздел IP, потом — в Firewall, потом на вкладку Filter Rules, где с помощью кнопки "+" добавляем новое правило. В поле Chain указываем входящий трафик — input, в поле Protocol выбираем протокол tcp, а в поле Dst. Port указываем порт для VPN туннеля 1723.

| Interfaces      |              | Fires  | all.   |       |        |         |      |       |             |         |            |           |            |          |         |            |     |       |             |          |
|-----------------|--------------|--------|--------|-------|--------|---------|------|-------|-------------|---------|------------|-----------|------------|----------|---------|------------|-----|-------|-------------|----------|
| Wireless        |              | E.h.   |        | 1     |        |         |      | 10220 |             | -       |            |           | ÷          | 10/3     | 1 24    | 2001 2     |     |       |             |          |
| 🕻 Bridge        |              | Filte  | er Ru  | lles  | NAT    | Г Ма    | ngle | Ra    | aw Service  | e Ports | Connec     | tions     | Address    | s Lists  | Layer7  | Protocols  |     |       |             |          |
| PPP             |              | +      | -      |       | / >    | : C     | ] 7  | 7     | C Reset C   | ounters | (O Re      | set All   | Counter    | s        |         |            |     |       |             |          |
| Mesh            |              | #      |        | Act   | ion    | Chair   |      | s     | rc. Address | Dst. Ac | dress F    | roto      | Src. Por   | t Ds     | t. Port | In. Inter. | Out | . Int | In. Inter   | Out. Int |
| IP N            |              |        | ; ppt  | р     |        |         |      |       |             |         |            |           |            |          |         | 1          |     |       |             |          |
| MPLS N          |              | 0      | 212225 | 4     | acc    | input   |      |       |             |         | 6          | (tcp)     |            | 17       | 23      |            | 1   |       |             |          |
| Routing N       |              | 2      | ×      | ~     | acc    | Fonat   | nd   |       |             |         | 4          | / (g      |            |          |         |            |     |       |             |          |
| System          |              | 3      | X      | 4     | acc    | forwa   | rd   |       |             |         | Firewall F | lule <1   | 723>       |          |         |            |     |       |             |          |
| lueues          |              | 4      |        | 1     | acc    | input   |      |       |             |         | General    | Adv       | vanced     | Extra    | Action  | Statistic  | s   |       | ОК          |          |
| iloa            |              |        |        |       |        |         |      |       |             |         |            | 1 million | -          |          |         |            |     |       |             |          |
| lies            | -            |        |        |       |        |         |      |       |             |         |            |           | Chain:     | linput   |         |            | ₹   |       | Cance       | :        |
| Log             | PF           |        |        |       |        |         |      |       |             |         |            | Src.      | Address:   |          |         |            | •   |       | Apply       |          |
| RADIUS          | 1            |        |        |       |        |         |      |       |             |         |            | Dst.      | Address:   |          |         |            | -   |       |             |          |
| Tools D         |              |        |        |       |        |         |      |       |             |         |            |           |            |          |         | 10000      |     |       | Disable     | e        |
| Vew Terminal    |              |        |        |       |        |         |      |       |             |         |            |           | Protocol:  | 6        | (tcp)   | Ŧ          | •   |       | Comme       | nt       |
| )ot1X           |              | 1      |        |       |        |         |      |       |             |         |            |           | Src. Port: |          |         |            | •   |       | 6           |          |
| )ude 🗈          |              |        |        |       |        |         |      |       |             |         |            | 1         | Dst Port   |          | 723     |            |     |       | Copy        |          |
| Aake Supout.rif |              |        |        |       |        |         |      |       |             |         |            |           |            |          | 20      |            |     |       | Remov       | e        |
| 1anual          |              | 5 iter | ms (   | 1 sel | ected) | )       |      |       |             |         |            | ۴         | any. Port: | <u> </u> |         |            |     |       | Reset Cou   | ntere    |
| ew WinBox       | <sup>L</sup> |        | Π      |       |        |         |      |       |             | _       |            | In. I     | nterface:  |          |         |            | •   |       | icact cou   | TRC13    |
| Exit            |              |        |        |       |        |         |      |       |             |         |            | Out. I    | nterface:  |          |         |            | •   | Re    | eset All Co | unters   |
|                 |              |        |        |       |        |         |      |       |             |         | In         | . Interf  | face List: |          |         |            | -   |       |             |          |
|                 |              |        |        |       |        |         |      |       |             |         | Out        | . Interf  | face List: |          |         |            | •   |       |             |          |
|                 |              |        |        |       |        |         |      |       |             |         |            | Pack      | et Mark:   |          |         |            | •   |       |             |          |
|                 |              |        |        |       |        |         |      |       |             |         | Co         | nnecti    | on Mark:   |          |         |            | •   |       |             |          |
|                 |              |        |        |       |        |         |      |       |             |         |            | Routi     | ng Mark:   |          |         |            | -   |       |             |          |
|                 |              |        |        |       |        |         |      |       |             |         |            | Routin    | ng Table:  |          |         |            | •   |       |             |          |
|                 | 2 it         | ems    |        | 2 ite | ms (1  | selecte | d)   |       |             |         | Co         | nnecti    | on Type:   |          |         |            | •   |       |             |          |
|                 |              |        | 1.     |       |        |         |      |       |             |         | Co         | nnectio   | on State:  |          |         |            | -   |       |             |          |
|                 |              |        |        |       |        |         |      |       |             |         | Connect    | ion N/    | AT State:  |          |         |            | -   |       |             |          |
|                 |              |        |        |       |        |         |      |       |             | ŕ       |            |           |            |          |         |            |     |       |             |          |
|                 |              |        |        |       |        |         |      |       |             |         | enabled    |           |            |          |         |            |     |       |             |          |

Точно также добавляем правило для GRE. На вкладке General аналогично предыдущему прописываем input, а в поле Protocol выбираем gre.

| Wireless              |      | -     |        |            |         |          |     |      |         |          |          |          |                          |          |                      |            |      |     |            |         |       |
|-----------------------|------|-------|--------|------------|---------|----------|-----|------|---------|----------|----------|----------|--------------------------|----------|----------------------|------------|------|-----|------------|---------|-------|
| Bridge                |      | Filt  | ter Hu | ules       | NAT     | Mang     | gle | Raw  | Servic  | e Ports  | Conne    | tions    | Address                  | Lists    | Layer71              | Protocols  |      |     |            |         |       |
| PPP                   |      | +     | -      |            | • *     |          | 7   | (0   | Reset ( | Counters | (O R     | eset Al  | Counters                 | ;        |                      |            |      |     |            |         |       |
| T <mark>°</mark> Mesh |      | #     | T      | Acti       | on      | Chain    |     | Src. | Address | Dst. Ad  | dress    | Proto    | Src. Por                 | t Ds     | t. Port              | In. Inter  | Out. | Int | In. Inter  | Out     | . Int |
| IP 🗅                  |      | ;     | .: ppt | p          |         |          |     |      |         |          |          |          |                          |          |                      |            |      |     |            |         |       |
| MPLS N                |      |       | )      | <b>*</b> a | acc     | input    |     | -    |         | -        |          | 6 (tcp)  |                          | 17       | 23                   | -          |      |     | -          |         |       |
| Routing               |      |       | X      |            | ICC     | forward  | p.  |      |         |          |          | 47 (g    | -                        |          | _                    |            | 4    | _   | h          |         |       |
| System                |      |       | 3 X    | 10         | 1CC     | forward  |     |      |         |          | Firewall | Rule <>  | •                        |          |                      |            |      |     |            |         | ×     |
| Queues                |      | 4     | 4      | 💙 a        | acc     | input    |     |      |         |          | Genera   | Ad Ad    | vanced                   | Extra    | Action               | Statistics | 3    |     | Oł         | (       |       |
| Files                 |      |       |        |            |         |          |     |      |         |          |          |          | Chain:                   | input.   | Contract of Contract |            | =    |     | Can        | -el     | =     |
| Log                   |      |       |        |            |         |          |     |      |         |          |          |          |                          | mpac     |                      |            |      | H   | Curr       |         | _     |
| RADIUS                | E4   |       |        |            |         |          |     |      |         |          |          | Src.     | Address:                 |          |                      |            |      |     | Арр        | ly      |       |
| Tools                 | k    |       |        |            |         |          |     |      |         |          |          | Dst.     | Address:                 | L        |                      |            | •    |     | Disa       | ole     | -     |
| New Terminal          |      |       |        |            |         |          |     |      |         |          |          |          | Protocol:                | 47       | 7 (are)              | Ŧ          |      | -   | 6          |         | -     |
| Dot1X                 | H    |       |        |            |         |          |     |      |         |          |          |          | Sro Port-                |          | (3)                  |            |      |     | Comm       | lent    | _     |
| Dude N                |      |       |        |            |         |          |     |      |         |          |          |          |                          | _        |                      |            |      |     | Сор        | y       |       |
| Make Supout.rif       |      |       |        |            |         |          |     |      |         |          |          |          | Dst. Port:               | <u> </u> |                      |            | T    |     | Remo       | ve      |       |
| Manual                |      | 5 ite | ems (  | 1 sele     | ected)  |          |     |      |         |          |          | ł        | Any. Port:               |          |                      |            | *    |     | Denet C    | untern  | =     |
| New WinBox            | 11 ' |       | 1      |            |         |          |     |      |         |          |          | In. I    | nterface:                |          |                      |            | •    |     | neset Ct   | unters  |       |
| Exit                  |      |       |        |            |         |          |     |      |         |          |          | Out. I   | nt <mark>erface</mark> : |          |                      |            | •    | R   | eset All ( | Counter | rs    |
|                       |      |       |        |            |         |          |     |      |         |          | -        | n. Inter | face List:               |          |                      |            | •    |     |            |         |       |
|                       |      |       |        |            |         |          |     |      |         |          | OL       | t. Inter | face List:               |          |                      |            | •    |     |            |         |       |
|                       |      |       |        |            |         |          |     |      |         |          |          | Pack     | et Mark:                 |          |                      |            | •    |     |            |         |       |
|                       |      |       |        |            |         |          |     |      |         |          | C        | onnecti  | on Mark:                 |          |                      |            | •    |     |            |         |       |
|                       |      |       |        |            |         |          |     |      |         |          |          | Routi    | ng Mark:                 |          |                      |            | •    |     |            |         |       |
|                       |      |       |        |            |         |          |     |      |         |          |          | Routir   | ng Table:                |          |                      |            | •    |     |            |         |       |
|                       | 2 if | tems  |        | 2 iten     | ns (1 s | selected | )   |      |         |          | C        | onnecti  | on Type:                 |          |                      |            | •    |     |            |         |       |
|                       |      |       |        |            |         |          |     |      |         |          | Co       | nnecti   | on State:                |          |                      |            | -    |     |            |         |       |
|                       |      |       |        |            |         |          |     |      |         |          | Connec   | tion N/  | AT State:                |          |                      |            | •    |     |            |         |       |
|                       |      |       |        |            |         |          |     |      |         | Ē        | anaki- i |          |                          |          |                      |            |      |     |            |         |       |
|                       |      |       |        |            |         |          |     |      |         | 6        | enabled  |          |                          |          |                      |            |      |     |            |         |       |

Если при подключении необходимо видеть локальную сеть за маршрутизатором, нужно включить proxy-arp в настройках локальной сети. Для этого идем в раздел интерфейсов (Interface), находим интерфейс, соответствующий локальной сети (ether2) и на вкладке General в поле ARP выбираем proxy-arp.

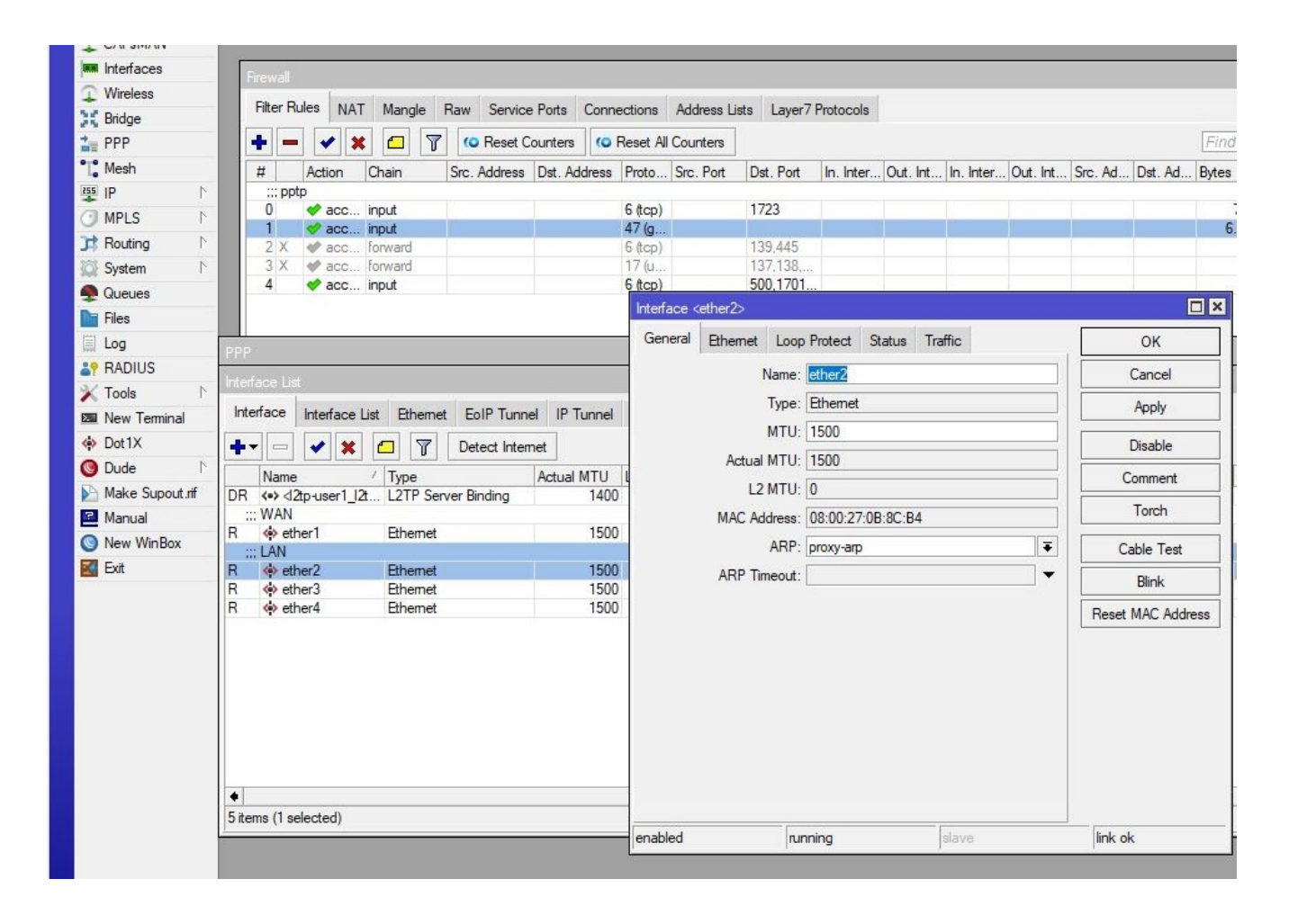